## GUIA RÁPIDO DE ACESSO PARA ADVOGADOS À SESSÃO DE JULGAMENTO POR VIDEOCONFERÊNCIA

**Observação:** A sessão pode ser acessada pelo celular, tablet, computador ou notebook com webcam. O acesso pelo celular tem o inconveniente de uma eventual chamada durante a sessão levar a perda de sinal momentâneo.

## 1. INSTALAÇÃO DO CLIENTE – DESKTOP OU NOTEBOOK

| zoom                                                                                                    | Soluções 🗸 | PLANOS E PREÇOS |                                                                                                | AGENDAR UMA REUNIÃO | ENTRAR EM UMA REUNIÃO       | REALIZAR UMA REUNIÃO 👻 |  |
|----------------------------------------------------------------------------------------------------|------------|-----------------|------------------------------------------------------------------------------------------------|---------------------|-----------------------------|------------------------|--|
|                                                                                                    |            | Desenv          | senvolvemos recursos para ajudar você nesse momento desafiador. Clique aqui para saber mais. × |                     |                             |                        |  |
|                                                                                                    |            | (               | Central de Downloads                                                                           | Downlo              | ad para Administrador de TI | •                      |  |
| Cliente Zoom para Reuniões<br>O cliente do navegador da Web será baixado automaticamente quando você iniciar ou<br>participar da sua primeira reunião Zoom, e também está disponível para download manual<br>aqui.<br>Fazer download |            |                 |                                                                                                |                     |                             |                        |  |

- 1.1. Fazer, **com bastante antecedência**, o download e a instalação do aplicativo Zoom em: zoom.us/download
- 1.2. O link de acesso da videoconferência da sessão de julgamento será disponibilizado por e-mail **15 minutos** antes do horário de início sessão. Ao recebê-lo, clique no link conforme demonstrado abaixo:

TRE-PI Sessões está convidando você para uma reunião Zoom agendada.

Tópico: TRE-PI Sessões Hora: 27 mar 2020 09:00 AM São Paulo

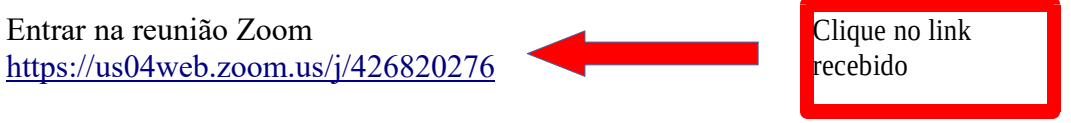

ID da reunião: 426 820 276

Observação: se não funcionar de forma automática, copie o link e cole no navegador.

1.3. Acione o sistema clicando no botão "Abrir Link".

| Executar aplicativo                                                     |    |  |  |  |  |  |  |
|-------------------------------------------------------------------------|----|--|--|--|--|--|--|
| Este endereço precisa de um aplicativo para ser aberto.<br>Enviar para: |    |  |  |  |  |  |  |
| Zoom                                                                    |    |  |  |  |  |  |  |
| Escolher outro aplicativo Procurar                                      |    |  |  |  |  |  |  |
| Memo <u>r</u> izar minha escolha para endereços<br>zoommtg.             |    |  |  |  |  |  |  |
| Cancelar Abrir li                                                       | nk |  |  |  |  |  |  |

- 1.4. Aguarde a conexão com o servidor do serviço.
- 1.5. Clique em "Join with Video" para iniciar com imagem.

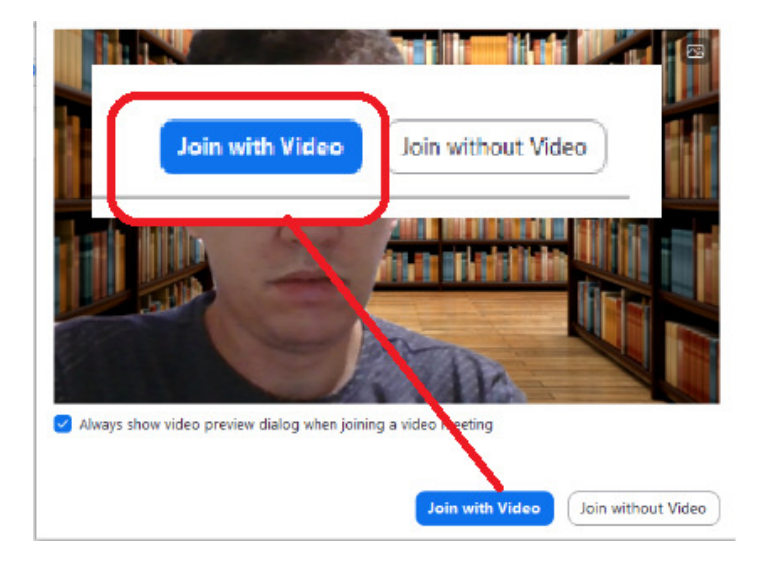

1.6. Clique em "Join with Computer Audio" para iniciar com o áudio do computador.

| Choose ONE of the audio conference options              |                        |  |  |  |  |  |
|---------------------------------------------------------|------------------------|--|--|--|--|--|
| Phone Call                                              | Computer Audio         |  |  |  |  |  |
| Join with Computer Audio<br>Test Speaker and Microphone |                        |  |  |  |  |  |
| O Automatically join audio by computer                  | when joining a meeting |  |  |  |  |  |

1.7. Concluído este passo, o advogado já estará participando da videoconferência da sessão de julgamento.

**IMPORTANTE**: ao ingressar na videoconferência, certifique-se de que o seu áudio e o seu vídeo estão ativados.

- 1.8. Aguardar a concessão da palavra pelo Presidente.
- 1.9. Concluída a sustentação oral, o advogado poderá acompanhar a conclusão do julgamento do processo através da videoconferência.
- 1.10. O advogado que apenas desejar acompanhar a sessão de julgamento poderá fazêlo pelo canal do TRE-PI no YouTube.

**IMPORTANTE!** O advogado deverá acessar a ferramenta de videoconferência Zoom com bastante antecedência para se familiarizar com o sistema.

## 2. INSTALAR O CLIENTE ZOOM NO CELULAR OU NO TABLET

2.1. No celular ou no tablet procure o ícone Play Store (Android) ou Apple Store (IOS), para baixar o aplicativo Zoom.

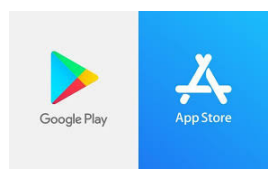

2.2. No campo de pesquisa digite ZOOM, dentre as opções que aparecerem selecione a opção **ZOOM Cloud Meetings** e instale o aplicativo.

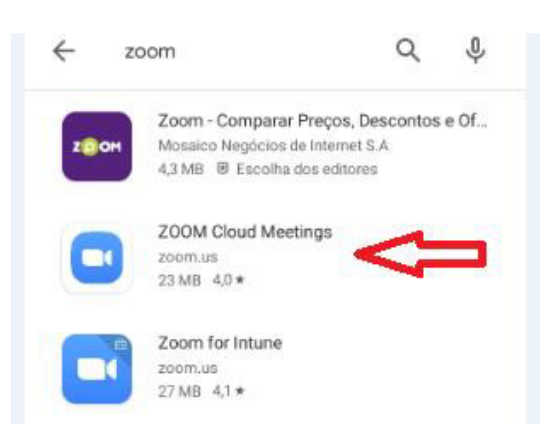

2.3. Após a instalação do aplicativo, o ícone do ZOOM estará na tela do celular ou tablet.

2.4. Selecione o ícone do ZOOM.

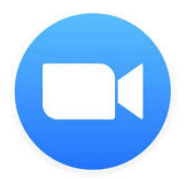

2.5. Selecione a opção INGRESSAR EM UMA REUNIÃO.

## Iniciar uma Reunião

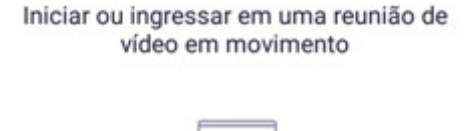

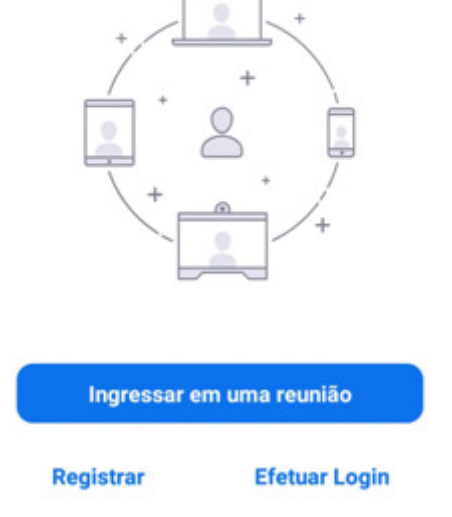

2.6. Selecione a opção INGRESSAR EM UMA REUNIÃO.

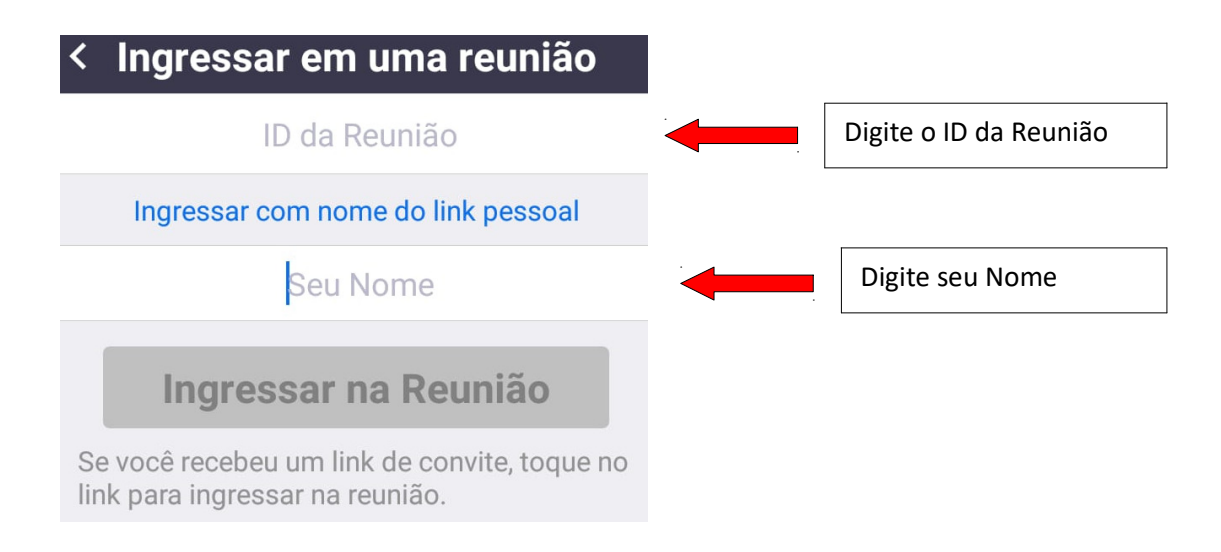